<u>購買方式指南:如何安裝 Mazda Toolbox?適用於 Windows</u>

<u>購買方式指南:如何安裝 Mazda Toolbox? 針對 OSX (Mac)</u>

使用指南:如何開始使用 Mazda Toolbox? 適用於 Windows

使用指南:如何開始使用 Mazda Toolbox? 適用於 OSX (Mac)

<u>購買方式指南:如何使用 Mazda Toolbox 識別及註冊您的資訊娛樂系統?</u>

使用指南:如何在 Mazda Toolbox 中取得我的免費地圖更新?適用於 Windows

使用指南:如何在 Mazda Toolbox 中取得我的免費地圖更新?適用於 OSX (Mac)

使用指南:如何備份導航系統或還原導航系統的備份?適用於 Windows

使用指南:如何備份導航系統或還原導航系統的備份?適用於 OSX (Mac)

### 購買方式指南:如何安裝 Mazda Toolbox?適用於 Windows

## 在從<u>下載</u>頁面下載安裝程式之前,請確保您的 PC 符合<u>最低技術需求(</u>作業系統、本機硬碟上有足夠的可用空間)。

安裝 Mazda Toolbox 簡單快捷。下載安裝程式檔案之後,只需按兩下檔案即可開始安裝。

#### 支持的平台:

- Windows 7
- Windows 8
- Windows 10
- OSX 10.8

請注意,工具箱需要 1024×768 的最低顯示解析度和 10 GB 的可用硬碟空間。

1. 如果您的電腦符合需求,請按一下「Windows 用戶下載」按鈕。

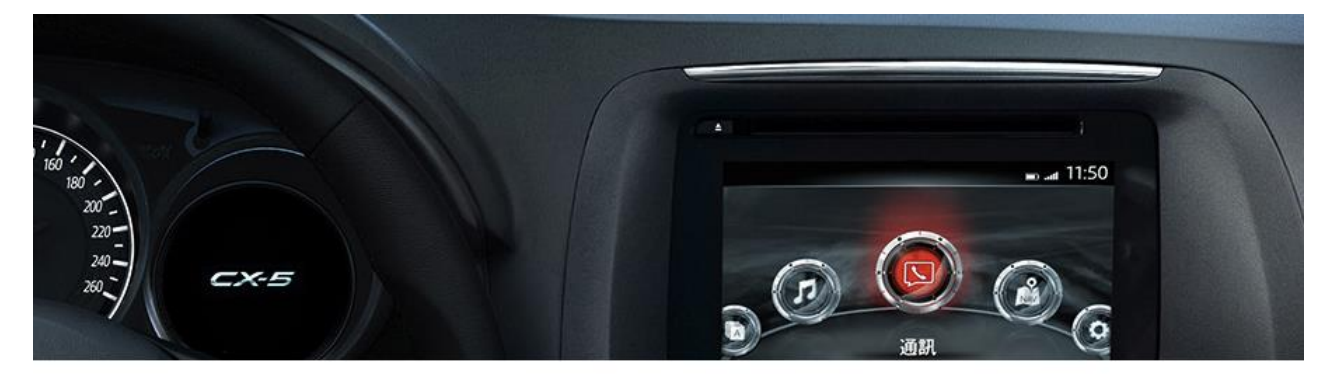

### 更新我的地圖

取得最新地圖,有助於您的導航系統功能更有效率且更精確。確認您隨時都有最新的更新內容。這個 Mazda Toolbox 是一個工具,設計用來將您的導航系統連接到您的 PC上。這個工具可以讓您檢閱並 下載能方便上傳到您系統的實用更新項目及內容,包括三年免費的地圖更新。Toolbox 也能用來建立 及恢復備份內容,還有移動或將內容備份。務必在註冊您的裝置時接受 Naviextras 的通訊消息,以便 在提供地圖更新的時候獲得通知。

倘您的PC尚未安装Toolbox,請依您個人電腦作業系統點選頁面右方選單下載,以便您檢閱並下載導

2. 首先您需要選取安裝精靈語言。

| Installer Language |                           |  |
|--------------------|---------------------------|--|
| $\bigotimes$       | Please select a language. |  |
|                    | English $\vee$            |  |
|                    | OK Cancel                 |  |

3. 在安裝過程中,依照螢幕上的指示執行,然後按一下「下一步」:

列印本頁面 🖨

Windows用戶下載

osx用戶下載

逐步指南

| 🔁 Mazda Toolbox Setup                                             |                |     | $\times$     |
|-------------------------------------------------------------------|----------------|-----|--------------|
| Installing<br>Please wait while Mazda Toolbox is being installed. |                |     | $\bigotimes$ |
| Output folder: C:\Program Files (x86)\Mazda\Toolbox               |                |     |              |
| Show <u>d</u> etails                                              |                |     |              |
|                                                                   |                |     |              |
|                                                                   |                |     |              |
|                                                                   |                |     |              |
|                                                                   |                |     |              |
| Nullsoft Install System v2,46,5-Unicode                           | <u>N</u> ext > | Car | ncel         |

### 4. 如果您核取「我想要立即啟動 Mazda Toolbox」選項,Mazda Toolbox 會在安裝之後自動啟動。

Toolbox 具有「自動更新」功能,在有更新版本可用時,會在每次啟動時提示您進行升級。如果 您選擇升級,將會再次執行與上述相同的安裝程序。您必須對電腦有管理員權限才能更新軟體。 如果系統通知您有更新,但卻無法進行更新,請聯絡您的網路管理員。

| Checking for updates —                                                   |         | ×   |
|--------------------------------------------------------------------------|---------|-----|
|                                                                          |         |     |
|                                                                          | Cano    | cel |
| Toolbox                                                                  |         | ×   |
| New Version v4.2 [rev 633142#b42]<br>Do you want to download and install | it now? |     |
| Yes                                                                      | No      |     |

針對進階使用者或網路管理員,也可以下載 Mazda Toolbox 並利用指令行以無訊息方式安裝。若要執行此操作,請輸入'Mazda-Toolbox-inst.exe /S'。

### 購買方式指南: 如何安裝 Mazda Toolbox? 針對 OSX (Mac)

## 從<u>下載</u>頁面下載安裝程式之前,請確定您的 PC 符合最低技術需求(作業系統、本機硬碟上有足夠的可用空間)。

支持的平台:

- Windows 7
- Windows 8
- Windows 10
- OSX 10.8

請注意,工具箱需要1024×768的最低顯示解析度和10GB的可用硬碟空間。

### 1. 如果您的電腦符合需求,請按一下「OSX 用戶下載」按鈕。

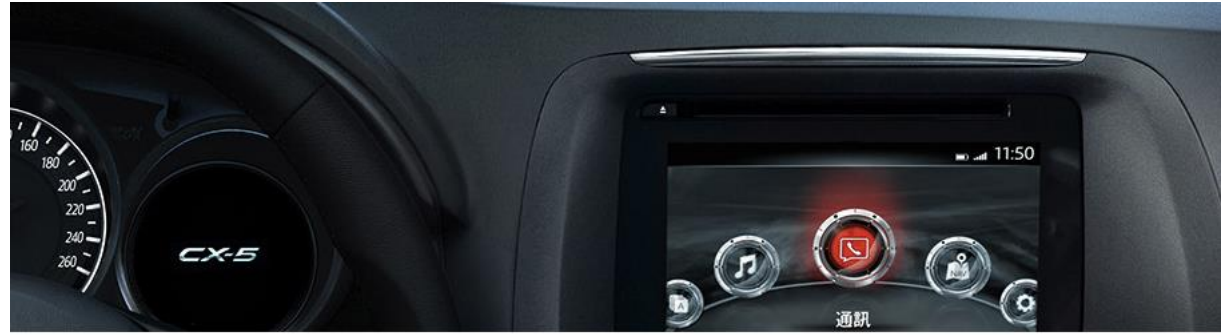

```
列印本頁面 🖨
```

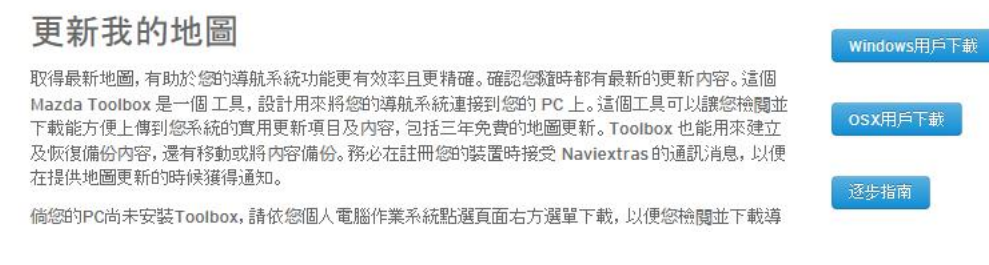

2. 您將會在「下載」資料夾中找到已下載的安裝程式檔案。 只需按一下該檔案即可開始安裝程序。

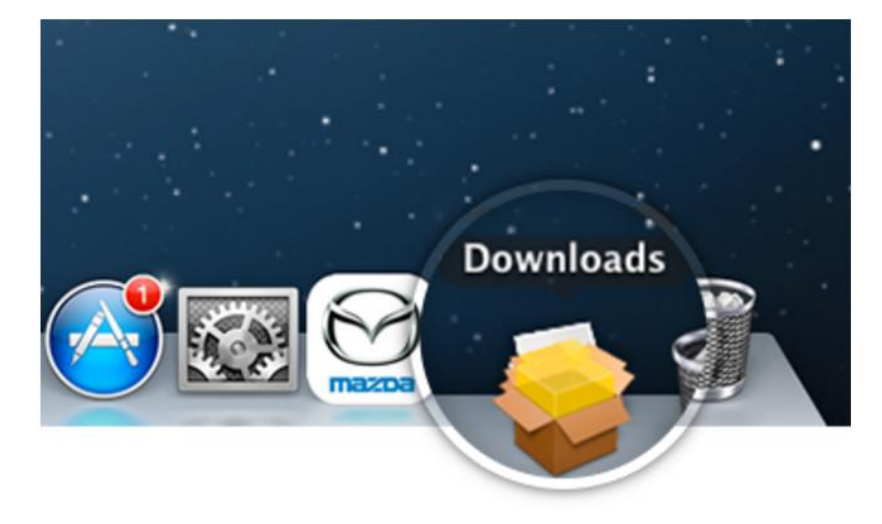

3. 按一下「繼續」…

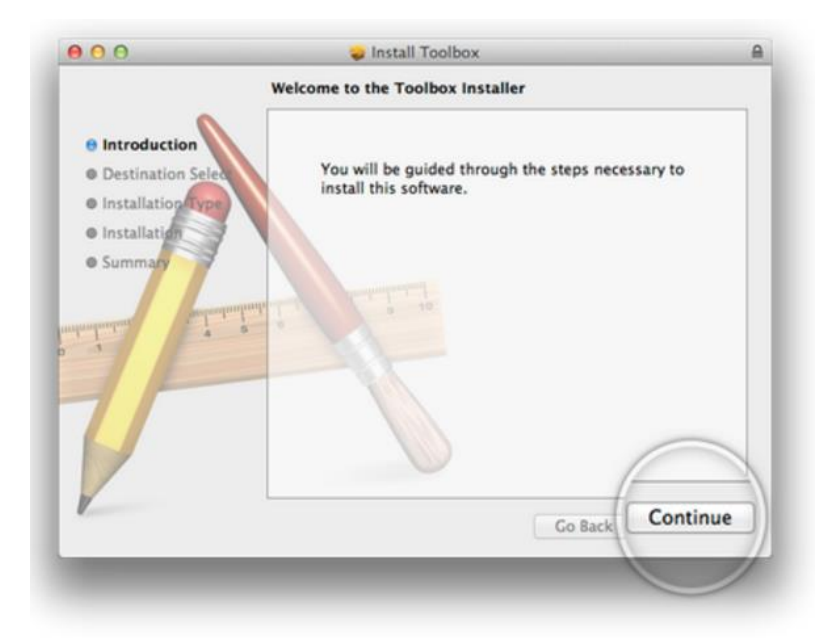

4. …,然後按一下「安裝」

| 000                                                                                   | 🤪 Install Toolbox                                                                                                    | 6 |
|---------------------------------------------------------------------------------------|----------------------------------------------------------------------------------------------------|---|
|                                                                                       | Standard Install on "Macintosh HD"                                                                                                    | _ |
| Introduction     Destination Selec     Installation Type     Installation     Summary | This will take 60 MB of space on your computer.<br>Click Install to perform a standard installation of<br>this software for all users of this computer. All<br>users of this computer will be able to use this<br>software. |   |
| V                                                                                     | Customice Co Back Insta                                                                                                    | - |

5. 您將需要輸入您的使用者名稱與密碼。完成之後,按一下「安裝軟體」。

| Installer is<br>your passw | trying to install new software. Type<br>ord to allow this. |
|----------------------------|------------------------------------------------------------|
| Name:                      | admin                                                      |
| Password:                  |                                                            |
|                            | Cancel Install Software                                    |

6. 成功完成安裝之後,關閉視窗。

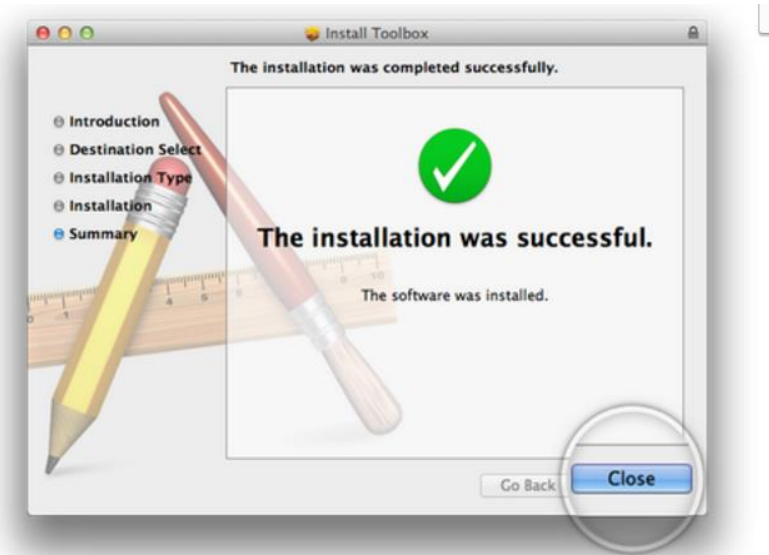

7. 若要啟動 OSX Mazda Toolbox,請按一下「應用程式」資料夾中的「Mazda Toolbox」圖示,或從 「啟動板」將其啟動。

每次啟動 OSX Mazda Toolbox 時,都會自動檢查更新。如果有較新版本,將會自動提供給您。 我們建議您始終更新至最新版本。

|         | New Version: RC   | [122] | -      |
|---------|-------------------|-------|--------|
| $\odot$ | Toolbox Agent Maz | da    | 1      |
| mazoa   |                   |       |        |
|         |                   | Quit  | Update |

### 使用指南:如何開始使用 Mazda Toolbox?適用於 Windows

## 本指南為您說明使用 Toolbox 的前幾個步驟:如何將您的資訊娛樂系統連接至 PC 以及如何用您的使用者名稱與密碼登入。

Mazda Toolbox 啟動後,您會看到一個歡迎畫面,通知您目前沒有 SD 卡連接到電腦。

| MAZDA TOOLBOX | – 🗆 X                                                                                                    |
|---------------|----------------------------------------------------------------------------------------------------|
| 🚫 mazba       | Welcome to Mazda Toolbox! HELP ?                                                                                                    |
|               | Please insert your SD card<br>Naviextras Toolbox is an application that allows you to update your SD card with the latest map updates.<br>Before using Naviextras Toolbox, please make sure that:<br>• Navigation is launched in your vehicle.<br>• Your computer has a reliable internet connection throughout the updating process.<br>• The Mazda SD card provided with your vehicle is inserted into your computer. |

現在,請將資訊娛樂系統的SD卡連接到PC。

此外,也請確保

- 您的 PC 已連線至網際網路,
- 您的汽車中已啟動導航,而且
- 您的 SD 卡有足夠的可用空間可供您安裝更新。Toolbox 識別卡之後,您會在畫面左側看到可用空間量。

#### 正在連接 SD 卡

請將您的 SD 卡插入到您電腦的 SD 讀卡機插槽中。成功連接 SD 卡之後, Mazda Toolbox 會顯示一個臨時畫面,讓您知道它正在識別此卡。這可能會花費幾分鐘的時間。

| MAZDA TOOLBOX                                                                    | - D X                                       |
|----------------------------------------------------------------------------------|---------------------------------------------|
| 🔗 mazda                                                                          | Recognizing SD card HELP ?<br>BACK (\$)     |
| Your VIN number:<br>NNG_TEST_SAF_14Q2<br>Used / Total space:<br>359 MB / 3716 MB | Note: This process may take several minutes |

Mazda Toolbox 識別 SD 卡之後,系統將會提示您登入(如果已經有註冊的使用者帳戶),或者註冊新使用者帳戶。

如果您已註冊帳戶但忘記了對應密碼,也可以重設密碼。

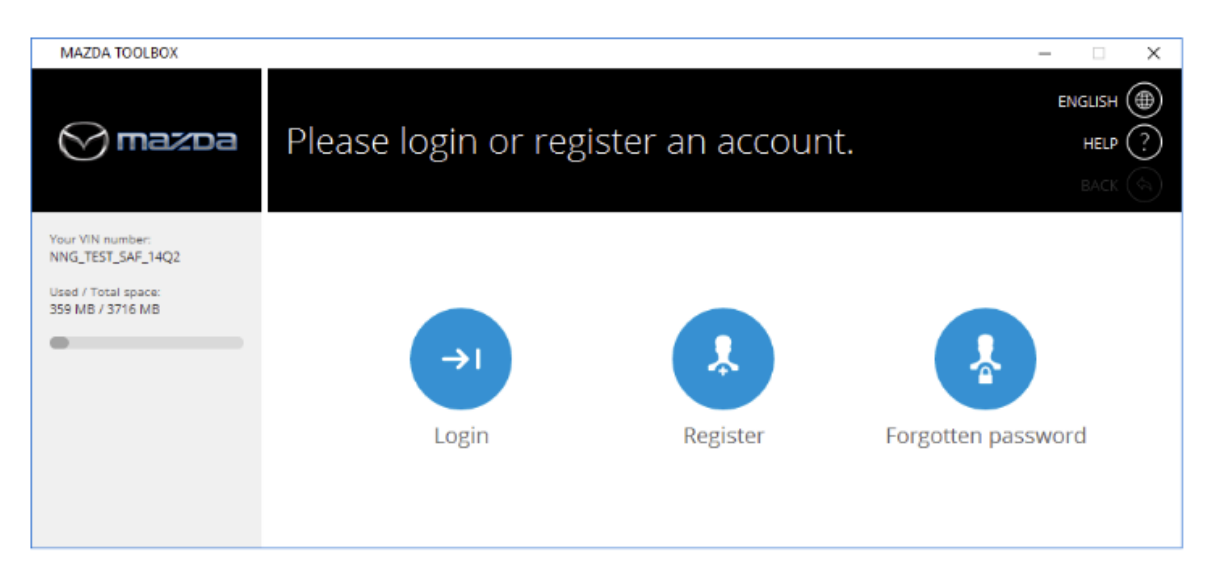

### 登入

若要登入,請輸入電子郵件地址與密碼,然後按一下登入。如果輸入的資料正確,您即可存取 Mazda Toolbox 的「首頁」畫面。

| MAZDA TOOLBOX                                                                    | – 🗆 X                                                                                                    |  |  |  |
|----------------------------------------------------------------------------------|----------------------------------------------------------------------------------------------------|--|--|--|
| 🔗 mazda                                                                          | Login Help ?                                                                                               |  |  |  |
| Your VIN number:<br>NNG_TEST_SAF_14Q2<br>Used / Total space:<br>359 MB / 3716 MB | To check for updates or buy extra content please log in first. Please use your email address and password. |  |  |  |
|                                                                                  | Email address                                                                                              |  |  |  |
|                                                                                  | Password                                                                                                   |  |  |  |
|                                                                                  | Forgotten password Cancel Login                                                                            |  |  |  |

### 註冊

如果您要註冊新使用者帳戶,請按一下註冊按鈕。

首先,系統會提示您輸入將連結至您帳戶的電子郵件地址。請務必提供有效的電子郵件地址,因為 在您忘記密碼,並需要重設密碼時,必須使用該電子郵件地址。

| MAZDA TOOLBOX                                                                    |                                        | – 🗆 X                           |
|----------------------------------------------------------------------------------|----------------------------------------|---------------------------------|
| 🚫 mazda                                                                          | Registration - add email               | ENGLISH ()<br>HELP ?<br>BACK () |
| Your VIN number:<br>NNG_TEST_SAF_14Q2<br>Used / Total space:<br>359 MB / 3716 MB | Please enter your email address below! |                                 |
|                                                                                  | Email address<br>Cancel                | Next                            |

輸入電子郵件地址並按一下<u>下一步</u>之後,系統會提示您輸入密碼,然後在下面的欄位中再次輸入,以確認密碼。

| MAZDA TOOLBOX                                                                        | ×                                                            |   |
|--------------------------------------------------------------------------------------|--------------------------------------------------------------|---|
| 🔗 mazda                                                                              | Registration - enter password HELP ?                         |   |
| Your VIN number:<br>NNG_TEST_FEUR_12Q2_a<br>Used / Total space:<br>5039 MB / 7572 MB | Please enter a password and confirm it by entering it again. |   |
|                                                                                      | Password<br>Re-enter password                                |   |
|                                                                                      | Cancel Next                                                  | ) |

然後,請按一下<u>下一步</u>,繼續接下來的步驟,在該步驟中,您可以選擇您所在的國家。選擇完國家之後,再按一下<u>下一步</u>以繼續。

| MAZDA TOOLBOX                                                                    |                                                 |        | – 🗆 X                              |
|----------------------------------------------------------------------------------|-------------------------------------------------|--------|------------------------------------|
| 🔗 mazda                                                                          | Registration - choose country                   |        | ENGLISH ()<br>HELP (?)<br>BACK (S) |
| Your VIN number:<br>NNG_TEST_SAF_14Q2<br>Used / Total space:<br>359 MB / 3716 MB | Please select your country from the list below. |        |                                    |
|                                                                                  | United States                                   |        | \$                                 |
|                                                                                  |                                                 | Cancel | Next                               |

在接下來的畫面中,您會看到條款與條件。請仔細閱讀此頁面上的資訊,然後按一下<u>同意</u>以繼續。

| MAZDA TOOLBOX                                                                    | - 0 X                                                                                                    |
|----------------------------------------------------------------------------------|----------------------------------------------------------------------------------------------------|
| 🚫 mazda                                                                          | Registration - Terms HELP ?<br>BACK (%)                                                                                                    |
| Your VIN number:<br>NNG_TEST_SAF_14Q2<br>Used / Total space:<br>359 MB / 3716 MB | This Terms of Use and Privacy Policy of "www.naviextras.com" has been posted and<br>is effective as of February 3, 2014.                                                                                       |
| •                                                                                | Purpose of this document                                                                                                    |
|                                                                                  | This document outlines the usage guidelines of this Site and the privacy policy on how your personal or anonymous information is collected, stored and used. Please read these terms and conditions carefully! |
|                                                                                  | Disagree Agree                                                                                                    |

在接下來的畫面中,您可以訂閱電子報,以接收有關更新、特惠及其他通告的通知。您可以勾選核取方塊以訂閱,或者如果不想訂閱,也可以保持不勾選的狀態。選擇完之後,按一下<u>下一</u>步以繼續。

| MAZDA TOOLBOX                                                                    | – – ×                                                                                                    |
|----------------------------------------------------------------------------------|----------------------------------------------------------------------------------------------------|
| 🚫 mazda                                                                          | Newsletter subscription HELP (?)<br>BACK (%)                                                                                                 |
| Your VIN number:<br>NNG_TEST_SAF_14Q2<br>Used / Total space:<br>359 MB / 3716 MB | I'd like to be contacted with the latest map releases, discounts and special offers. I am aware that unticking the box means unsubscription. |
|                                                                                  | Next                                                                                                    |

下面的畫面會通知您,您已成功註冊。按一下<u>繼續</u>即可進入「首頁」畫面,也就是 Mazda Toolbox 的主功能表。

| MAZDA TOOLBOX                                                                                            | – 🗆 X                                                                                                    |
|----------------------------------------------------------------------------------------------------|----------------------------------------------------------------------------------------------------|
| 🚫 mazda                                                                                                  | Successful registration                                                                                                    |
| Welcome<br>Test User<br>Your VIN number:<br>NNG_TEST_SAF_14Q2<br>Used / Total space:<br>359 MB / 3716 MB | Your registration was successful. A validation email has been sent to your email account. Please follow instructions in the email in order to confirm the validity of your email id. |
|                                                                                                    | l'm a corporate user Continue                                                                                                    |

請注意,如果您有資格獲得免費更新,這時,Mazda Toolbox 將會自動顯示可用更新,您可以按一 下**安裝**按鈕立即安裝這些更新。

### 首頁畫面

成功註冊新帳戶並登入之後,您會看到 Mazda Toolbox 的首頁畫面。

在「首頁」畫面,有四個按鈕可供您使用。

按一下可用更新按鈕可顯示可供您資訊娛樂系統可用的更新。

購買內容按鈕可讓您為資訊娛樂系統購買其他地圖更新或連線服務。

使用兌換代碼按鈕,您可以兌換刮刮卡代碼,該代碼可用來為資訊娛樂系統下載最新內容。

在**設定**功能表中,您可以看到及編輯您使用者帳戶的詳細資訊,也可以管理、備份及還原資訊娛樂 系統的內容。

| MAZDA TOOLBOX                           |                   |             |               | – 🗆 X      |
|-----------------------------------------|-------------------|-------------|---------------|------------|
| 🚫 mazda                                 | HOME              |             |               | ENGLISH () |
|                                         |                   |             |               | васк 🦣     |
| Welcome<br>Test User                    |                   |             |               |            |
| Your VIN number:<br>NNG_TEST_SAF_14Q2   |                   |             |               |            |
| Used / Total space:<br>359 MB / 3716 MB | G                 |             | E             | ¢¢         |
|                                         | Available updates | Buy content | Redeem a code | Settings   |
|                                         |                   |             |               |            |
|                                         |                   |             |               |            |

### 使用指南:如何開始使用 Mazda Toolbox?適用於 OSX (Mac)

## 本指南為您說明使用 Toolbox 的前幾個步驟:如何將您的資訊娛樂系統連接至 Mac 以及如何用您的使用者名稱與密碼登入。

Mazda Toolbox 啟動後,您會看到一個歡迎畫面,通知您目前沒有 SD 卡連接到電腦。

| 🔗 mazda | Welcome to Mazda Toolbox! HELP ?                                                                                                    |
|---------|----------------------------------------------------------------------------------------------------|
|         | Please insert your SD card                                                                                                    |
|         | Naviextras Toolbox is an application that allows you to update your SD card with the latest map updates.                                                                                                    |
|         | Before using Naviextras Toolbox, please make sure that:                                                                                                    |
|         | <ul> <li>Navigation is launched in your vehicle.</li> <li>Your computer has a reliable internet connection throughout the updating process.</li> <li>The Mazda SD card provided with your vehicle is inserted into your computer.</li> </ul> |
|         | · · · · · · · · · · · · · · · · · · ·                                                                                                    |

現在,請將資訊娛樂系統的 SD 卡連接到 Mac。

此外,也請確保

- 您的 Mac 已連線至網際網路,
- 您的汽車中已啟動導航,而且
- 您的 SD 卡有足夠的可用空間可供您安裝更新。Toolbox 識別卡之後,您會在畫面左側看到可用空間量。

#### 正在連接 SD 卡

請將您的 SD 卡插入到您電腦的 SD 讀卡機插槽中。成功連接 SD 卡之後, Mazda Toolbox 會顯示一個臨時畫面,讓您知道它正在識別此卡。這可能會花費幾分鐘的時間。

| Mazoa                                                                                | Recognizing SD card                         |  |
|--------------------------------------------------------------------------------------|---------------------------------------------|--|
| Your VIN number:<br>NNG_TEST_FEUR_12Q2_a<br>Used / Total space:<br>5039 MB / 7572 MB | Note: This process may take several minutes |  |

Mazda Toolbox 識別 SD 卡之後,系統將會提示您登入(如果已經有註冊的使用者帳戶),或者註冊新使用者帳戶。

如果您已註冊帳戶但忘記了對應密碼,也可以重設密碼。

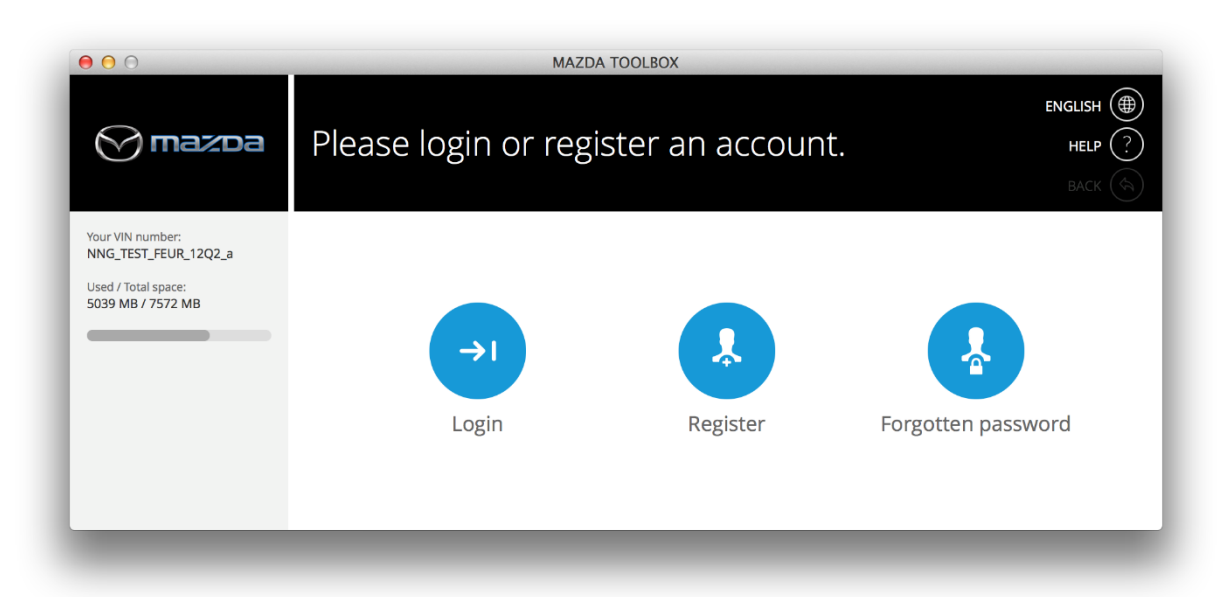

### 登入

若要登入,請輸入電子郵件地址與密碼,然後按一下**登入**。如果輸入的資料正確,您即可存取 Mazda Toolbox 的「首頁」畫面。

| 000                                                                                  | MAZDA TOOLBOX                                                                                              |
|--------------------------------------------------------------------------------------|----------------------------------------------------------------------------------------------------|
| 💮 mazda                                                                              | ENGLISH ()<br>Login Help (?)<br>BACK ()                                                                    |
| Your VIN number:<br>NNG_TEST_FEUR_12Q2_a<br>Used / Total space:<br>5039 MB / 7572 MB | To check for updates or buy extra content please log in first. Please use your email address and password. |
|                                                                                      | Email address Password                                                                                     |
|                                                                                      | Forgotten password Cancel Login                                                                            |
|                                                                                      |                                                                                                    |

### 註冊

如果您要註冊新使用者帳戶,請按一下註冊按鈕。

首先,系統會提示您輸入將連結至您帳戶的電子郵件地址。請務必提供有效的電子郵件地址,因為在您忘記密碼,並需要重設密碼時,必須使用該電子郵件地址。

| 00                                                                                   | MAZDA TOOLBOX                               |
|--------------------------------------------------------------------------------------|---------------------------------------------|
| 💮 mazda                                                                              | Registration - add email HELP ?<br>BACK (%) |
| Your VIN number:<br>NNG_TEST_FEUR_12Q2_a<br>Used / Total space:<br>5039 MB / 7572 MB | Please enter your email address below!      |
|                                                                                      | Email address Cancel Next                   |

輸入電子郵件地址並按一下**下一步**之後,系統會提示您輸入密碼,然後在下面的欄位中再次輸入,以確認密碼。

| 00                                                                                   | MAZDA TOOLBOX                                                |
|--------------------------------------------------------------------------------------|--------------------------------------------------------------|
| 💮 mazda                                                                              | Registration - enter password HELP ?<br>BACK (%)             |
| Your VIN number:<br>NNG_TEST_FEUR_12Q2_a<br>Used / Total space:<br>5039 MB / 7572 MB | Please enter a password and confirm it by entering it again. |
|                                                                                      | Password Re-enter password                                   |
|                                                                                      | Cancel Next                                                  |

然後,請按一下**下一步**,繼續接下來的步驟,在該步驟中,您可以選擇您所在的國家。選擇完國家 之後,再按一下**下一步**以繼續。

| ●                                                                                    | MAZDA TOOLBOX                                   |        |                                 |
|--------------------------------------------------------------------------------------|-------------------------------------------------|--------|---------------------------------|
| 🔗 mazoa                                                                              | Registration - choose country                   |        | ENGLISH ()<br>HELP ?<br>BACK () |
| Your VIN number:<br>NNG_TEST_FEUR_12Q2_a<br>Used / Total space:<br>5039 MB / 7572 MB | Please select your country from the list below. |        |                                 |
|                                                                                      | United States                                   |        | \$                              |
|                                                                                      |                                                 | Cancel | Next                            |

在接下來的畫面中,您會看到條款與條件。請仔細閱讀此頁面上的資訊,然後按一下同意以繼續。

| 00                                                                                   | MAZDA TOOLBOX                                                                                                    |
|--------------------------------------------------------------------------------------|----------------------------------------------------------------------------------------------------|
| 💮 mazda                                                                              | Registration - Terms HELP (?)<br>BACK (%)                                                                                                    |
| Your VIN number:<br>NNG_TEST_FEUR_12Q2_a<br>Used / Total space:<br>5039 MB / 7572 MB | This Terms of Use and Privacy Policy of "www.naviextras.com" has been posted and is effective as of February 3, 2014.  Purpose of this document  This document outlines the usage guidelines of this Site and the privacy policy on how your personal or anonymous information is collected, stored and used. Please read these terms and conditions carefully!  Disagree Agree |

在接下來的畫面中,您可以訂閱電子報,以接收有關更新、特惠及其他通告的通知。您可以勾選核 取方塊以訂閱,或者如果不想訂閱,也可以保持不勾選的狀態。選擇完之後,按一下**下一步**以繼續。

| 0 0                                                                                  | MAZDA TOOLBOX                                                                                                    |
|--------------------------------------------------------------------------------------|----------------------------------------------------------------------------------------------------|
| 💮 mazda                                                                              | Newsletter subscription HELP (?)<br>BACK (%)                                                                                                    |
| Your VIN number:<br>NNG_TEST_FEUR_12Q2_a<br>Used / Total space:<br>5039 MB / 7572 MB | <ul> <li>I'd like to be contacted with the latest map releases, discounts and special offers. I am aware that unticking the box means unsubscription.</li> <li>Subscribe to newsletter</li> </ul> |

下面的畫面會通知您,您已成功註冊。按一下繼續即可進入「首頁」畫面,也就是 Mazda Toolbox 的主功能表。

| ENGLISH ()<br>Station vas successful. A validation email has been sent to your email<br>acco follow instructions in the amail in order to confirm the validity of your |
|----------------------------------------------------------------------------------------------------|
| ration was successful. A validation email has been sent to your email                                                                                                  |
| I'm a corporate user Continue                                                                                                    |
|                                                                                                    |

請注意,如果您有資格獲得免費更新,這時,Mazda Toolbox 將會自動顯示可用更新,您可以按一下安裝按鈕立即安裝這些更新。

### 首頁畫面

成功註冊新帳戶並登入之後,您會看到 Mazda Toolbox 的首頁畫面。

在「首頁」畫面,有四個按鈕可供您使用。

按一下可用更新按鈕可顯示可供您資訊娛樂系統可用的更新。

購買內容按鈕可讓您為資訊娛樂系統購買其他地圖更新或連線服務。

使用兌換代碼按鈕,您可以兌換刮刮卡代碼,該代碼可用來為資訊娛樂系統下載最新內容。

在**設定**功能表中,您可以看到及編輯您使用者帳戶的詳細資訊,也可以管理、備份及還原資訊娛樂 系統的內容。

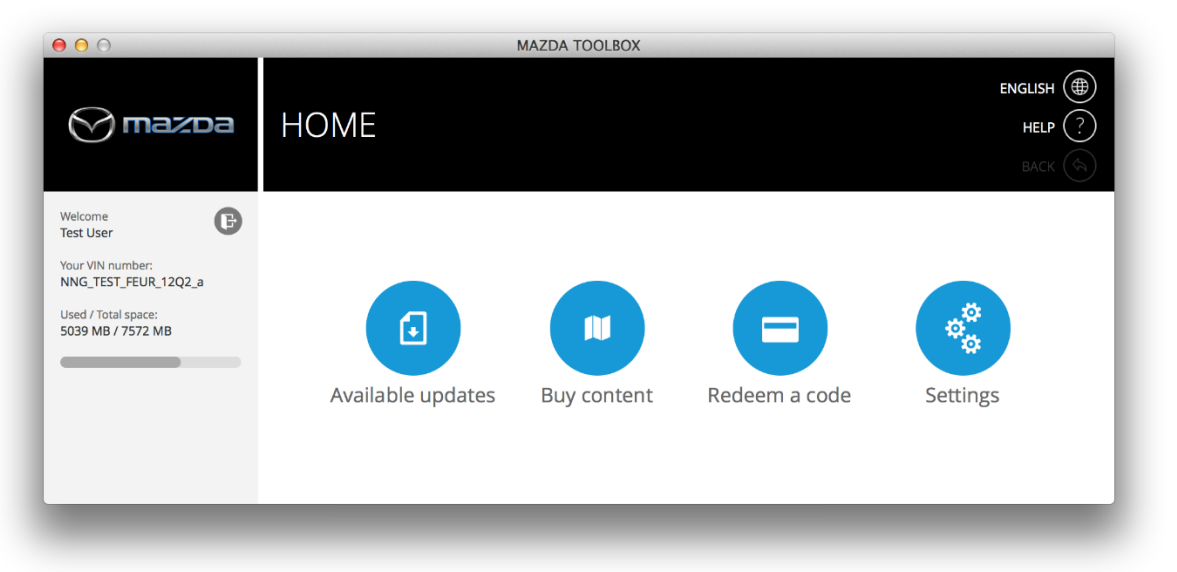

購買方式指南:如何使用 Mazda Toolbox 識別及註冊您的資訊娛樂

系統?

### 本指南很短,因為您不需要執行任何操作,Toolbox 會自動識別系統並將其註冊到您的Mazda-Row.Naviextras.com使用者設定檔。

如果您已遵循「如何開始使用 Mazda Toolbox ?」指南的指示操作,並在成功連接 SD 卡後登入,則 表示您的系統已經得到識別並註冊到 Mazda-Row.Naviextras.com 使用者設定檔中。 如果您之前已將 Mazda-Row.Naviextras.com 網站的系統類型新增到使用者設定檔中,現在 Mazda Toolbox 的自動註冊會將其覆寫。

## 使用指南:如何在 Mazda Toolbox 中取得我的免費地圖更新?適用於 Windows

您可以輕鬆取得免費地圖更新,並立即在您的車上使用它。

1. 將 SD 卡從您車上的 SD 插槽移除,然後插入到 PC 中。

| MAZDA TOOLBOX | - 🗆 X                                                                                                    |
|---------------|----------------------------------------------------------------------------------------------------|
| 🔗 mazda       | Welcome to Mazda Toolbox!                                                                                                    |
|               | Please insert your SD card                                                                                                    |
|               | <ul> <li>Naviextras Toolbox is an application that allows you to update your SD card with the latest map updates.</li> <li>Before using Naviextras Toolbox, please make sure that: <ul> <li>Navigation is launched in your vehicle.</li> <li>Your computer has a reliable internet connection throughout the updating process.</li> <li>The Mazda SD card provided with your vehicle is inserted into your computer.</li> </ul> </li> </ul> |

2. Toolbox 會自動辨識連接的 SD 卡。請注意,此程序可能需要幾分鐘的時間。

| MAZDA TOOLBOX                                                                    | - 🗆 X                                       |
|----------------------------------------------------------------------------------|---------------------------------------------|
| 🚫 mazda                                                                          | Recognizing SD card<br>Back (S)             |
| Your VIN number:<br>NNG_TEST_SAF_14Q2<br>Used / Total space:<br>359 MB / 3716 MB |                                             |
|                                                                                  | •••                                         |
|                                                                                  | Note: This process may take several minutes |

3. 識別出您的 SD 卡之後,您可使用現有使用者帳戶登入,或者如果您還沒有帳戶,也可以註冊新帳戶。

| MAZDA TOOLBOX                                                                    |                                      | - 🗆 X              |
|----------------------------------------------------------------------------------|--------------------------------------|--------------------|
| 🔗 mazda                                                                          | Please login or register an account. |                    |
| Your VIN number:<br>NNG_TEST_SAF_14Q2<br>Used / Total space:<br>359 MB / 3716 MB | Login Register                       | Forgotten password |

 成功登入之後,如果有可用免費地圖更新,將會自動下載這些更新。如果您想要開始安裝, 請按一下安裝按鈕。

| MAZDA TOOLBOX                                                                                              | – 🗆 X                                                                                                    |
|----------------------------------------------------------------------------------------------------|----------------------------------------------------------------------------------------------------|
| 🔗 mazoa                                                                                                    | Available updates                                                                                                    |
| Welcome<br>Test User<br>Your VIN number:<br>NNG_TEST_ADR_12Q4_B<br>Used / Total space:<br>574 MB / 3760 MB | Your SD card has been successfully detected and indicates that you are eligible for the<br>MapCare Program. Please click on the Install button if you wish to install this update<br>right now.<br>Content: Map of Australia, New Zealand<br>Released in webstore: 2015 December<br>Available update version: 3 years map update subscription<br>MapCare subscription expiration date: 09.11.2018 |
|                                                                                                    | Later Install                                                                                                    |

5. 安裝免費更新前,強烈建議您備份裝置的內容,Toolbox 提供您執行此操作的功能。請選擇 一個名稱,以便您稍候識別備份,然後按一下**備份**來建立備份。**請注意,此程序可能需要** 幾分鐘的時間。

| MAZDA TOOLBOX                                                                                                | – 🗆 X                                                                                                    |
|----------------------------------------------------------------------------------------------------|----------------------------------------------------------------------------------------------------|
| 🚫 mazda                                                                                                    | Backup your device HELP ?                                                                                                    |
| Welcome<br>Test User<br>Your VIN number:<br>NNG_TEST_FEUR_12Q2_a<br>Used / Total space:<br>5034 MB / 7572 MB | Before updating your device, it is strongly recommended that you backup all your<br>contents from your device. To do so, please click on "Backup". Please note that it may<br>take some time, depending on the size of the content stored on your device. |
|                                                                                                    | AutoBackup_0 Backup                                                                                                    |

 建立備份後,請等到免費更新的檔案下載完畢並傳輸到您的SD卡為止。請注意此時請勿 關閉電源、進入休眠或於下載過程中移除SD卡,前述行為可能導致下載失敗及SD卡 失效。

| MAZDA TOOLBOX                                                                      | - D X                                 |
|------------------------------------------------------------------------------------|---------------------------------------|
| 🚫 mazda                                                                            | ENGLISH (#)<br>Installing<br>BACK (%) |
| Welcome<br>Test User                                                               | Download progress 100%                |
| Your VIN number:<br>NNG_TEST_ADR_12Q4_B<br>Used / Total space:<br>574 MB / 3760 MB | Installation progress 5%              |
|                                                                                    |                                       |
|                                                                                    |                                       |

7. 安裝完成後,您可以使用**退出**按鈕結束 Toolbox,或使用**首頁**按鈕返回主功能表。

| MAZDA TOOLBOX                                                                                              | -                                                                                                    |                                |
|----------------------------------------------------------------------------------------------------|----------------------------------------------------------------------------------------------------|--------------------------------|
| 🔗 mazda                                                                                                    | SD card is up-to-date                                                                                                    | NGLISH ()<br>HELP ?<br>BACK () |
| Welcome<br>Test User<br>Your VIN number:<br>NNG_TEST_ADR_12Q4_B<br>Used / Total space:<br>575 MB / 3760 MB | Your SD card has the latest available map and content.<br>Please reinsert the SD card into your vehicle.<br>Thank you for using Mazda Toolbox!<br>Home | Exit                           |

8. 最後,移除 SD 卡並將其插入到車上的 SD 卡插槽中。此後不再需要執行任何動作。當您啟 動導航系統時,導航系統將會使用在 SD 卡上找到的更新內容。

## 使用指南:如何在 Mazda Toolbox 中取得我的免費地圖更新?適用於 OSX (Mac)

您可以輕鬆取得免費地圖更新,並立即在您的車上使用它。

1. 將 SD 卡從您車上的 SD 插槽移除,然後插入到 Mac 中。

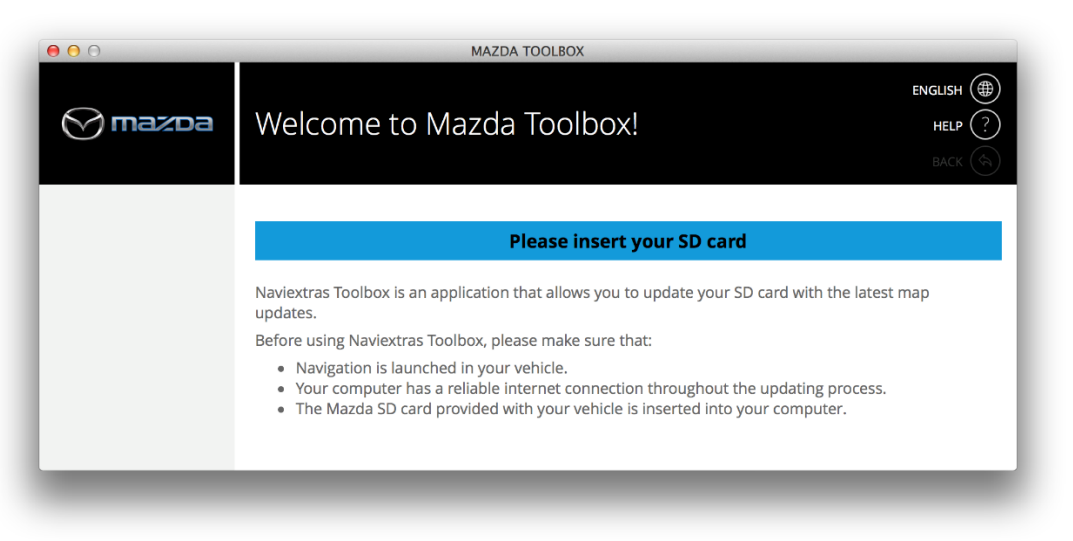

2. Toolbox 會自動辨識連接的 SD 卡。請注意,此程序可能需要幾分鐘的時間。

| 000                                                                                  | MAZDA TOOLBOX                               |
|--------------------------------------------------------------------------------------|---------------------------------------------|
| 🚫 mazda                                                                              | Recognizing SD card<br>BACK (3)             |
| Your VIN number:<br>NNG_TEST_FEUR_12Q2_a<br>Used / Total space:<br>5039 MB / 7572 MB | •••••                                       |
|                                                                                      | Note: This process may take several minutes |

3. 識別出您的 SD 卡之後,您可使用現有使用者帳戶登入,或者如果您還沒有帳戶,也可以註冊新帳戶。

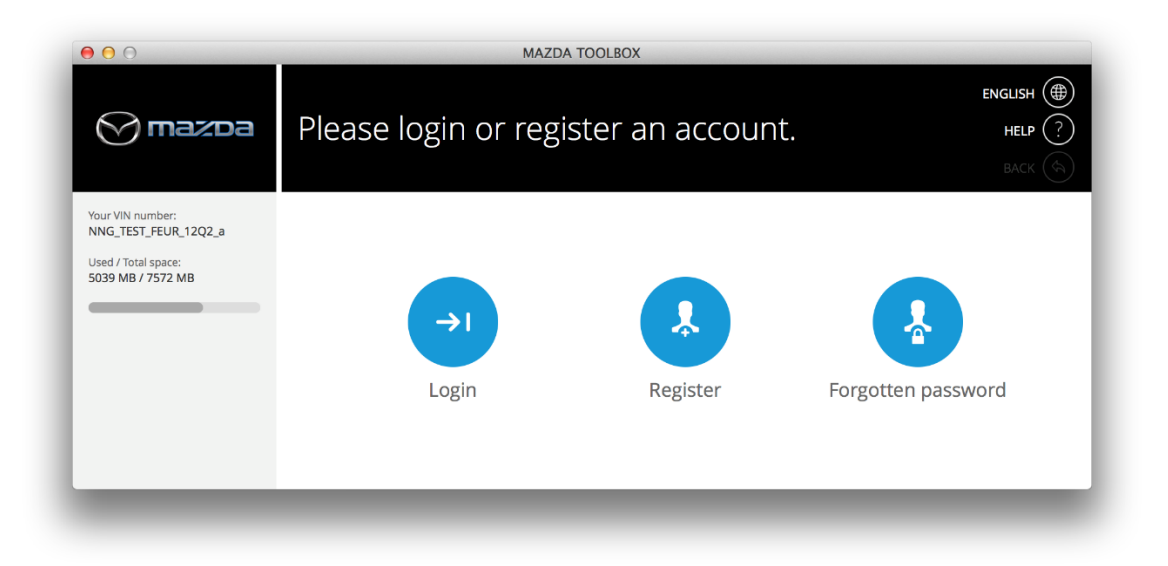

 成功登入之後,如果有可用免費地圖更新,將會自動下載這些更新。如果您想要開始安裝, 請按一下安裝按鈕。

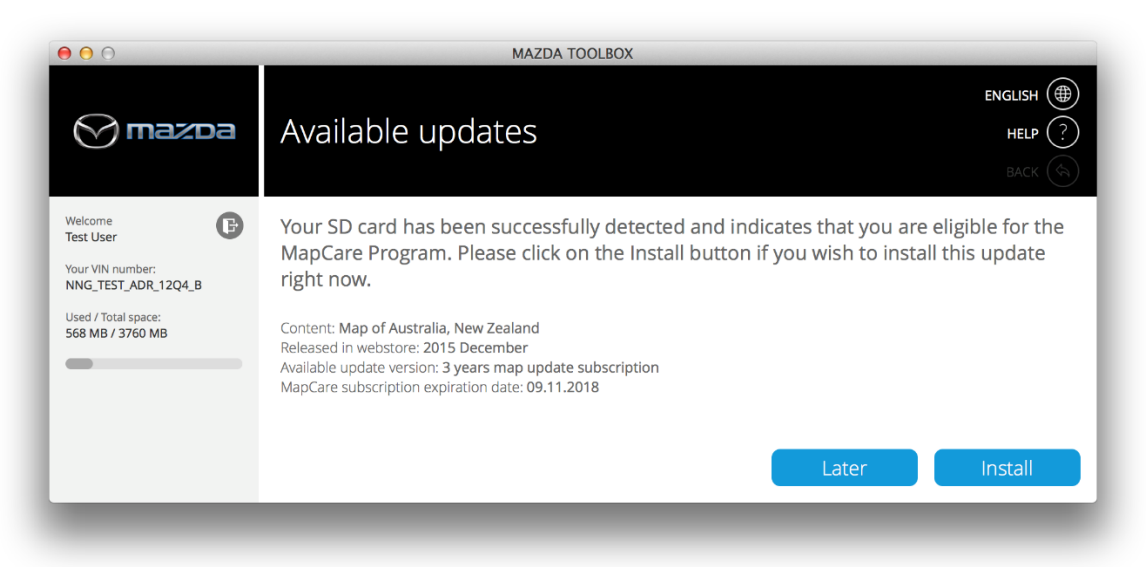

5. 安裝免費更新前,強烈建議您備份裝置的內容,Toolbox 提供您執行此操作的功能。請選擇 一個名稱,以便您稍候識別備份,然後按一下**備份**來建立備份。**請注意,此程序可能需要**  幾分鐘的時間。

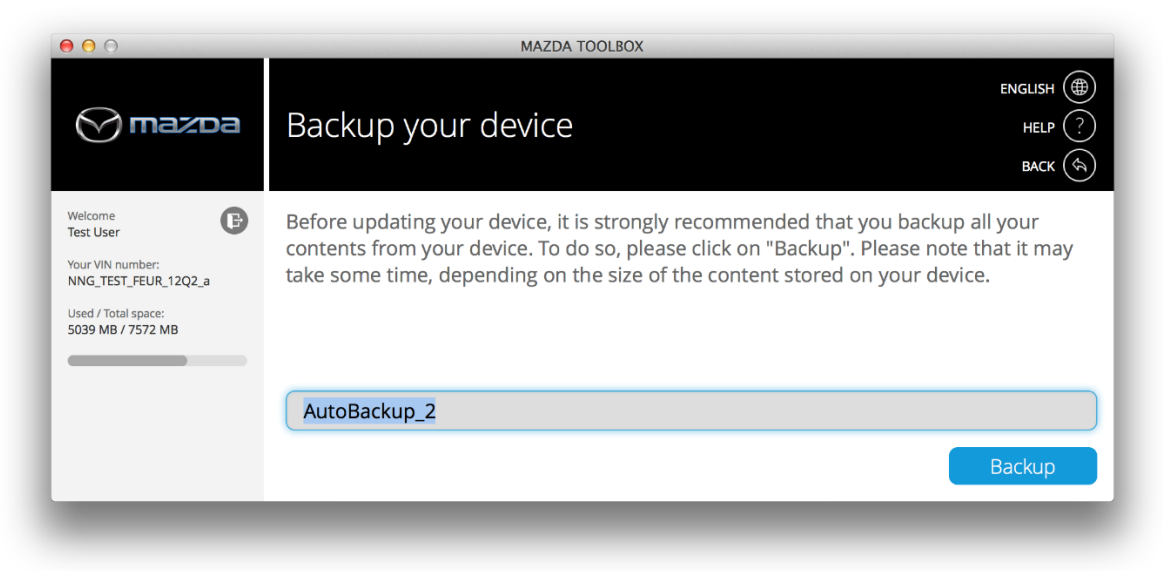

 建立備份後,請等到免費更新的檔案下載完畢並傳輸到您的SD卡為止。請注意此時請勿 關閉電源、進入休眠或於下載過程中移除SD卡,前述行為可能導致下載失敗及SD卡 失效。

| 000                                                                                | MAZDA TOOLBOX             |                                    |
|------------------------------------------------------------------------------------|---------------------------|------------------------------------|
| 💮 mazda                                                                            | Installing                | ENGLISH ()<br>HELP (?)<br>BACK (A) |
| Welcome<br>Test User                                                               | Download progress 100%    |                                    |
| Your VIN number:<br>NNG_TEST_ADR_12Q4_B<br>Used / Total space:<br>568 MB / 3760 MB | Installation progress 20% |                                    |

7. 安裝完成後,您可以使用退出按鈕結束 Toolbox,或使用首頁按鈕返回主功能表。

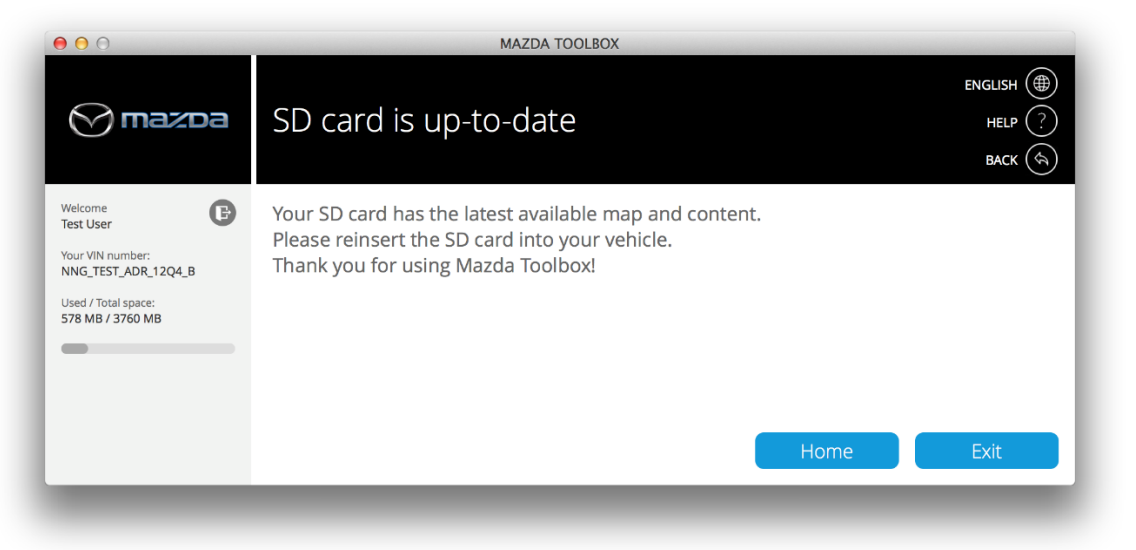

8. 最後,移除 SD 卡並將其插入到車上的 SD 卡插槽中。此後不再需要執行任何動作。當您啟 動導航系統時,導航系統將會使用在 SD 卡上找到的更新內容。

## 使用指南:如何備份導航系統或還原導航系統的備份?適用於 Windows

### 有時,進行二進位排序以建立備份很有用,因為這樣可避免因硬體錯誤而造成所有或部分資料遺失, 或是發生意外的資料遺失。若要建立備份,請依照以下指示執行。本指南會說明如何備份導航系統 以及如何在必要時還原備份。

建議您至少在下列情況下,進行備份:

- 取得系統之後;
- 使用 Mazda Toolbox 更新導航軟體及其內容之前;

- 更新系統之後。

若要建立備份,請依照以下說明執行。

- 1. 第一步**啟動 Mazda Toolbox**。
- 2. 啟動 Toolbox 之後,請插入您資訊娛樂系統的 SD 卡到您電腦的讀卡機插槽中。Mazda Toolbox 將會識別 SD 卡。

| MAZDA TOOLBOX          | -                                                                                                    |
|------------------------|----------------------------------------------------------------------------------------------------|
| 💮 mazoa                | Welcome to Mazda Toolbox! HELP ?                                                                                                    |
|                        | Please insert your SD card                                                                                                    |
|                        | <ul> <li>Naviextras Toolbox is an application that allows you to update your SD card with the latest map updates.</li> <li>Before using Naviextras Toolbox, please make sure that: <ul> <li>Navigation is launched in your vehicle.</li> <li>Your computer has a reliable internet connection throughout the updating process.</li> <li>The Mazda SD card provided with your vehicle is inserted into your computer.</li> </ul> </li> </ul> |
| مرور ۱ میں ۱۱ کی میں ا |                                                                                                    |

3. Mazda Toolbox 識別 SD 卡之後,請使用您的現有使用者帳戶登入,或註冊新使用者帳戶。 MAZDA TOOLBOX – – – ×

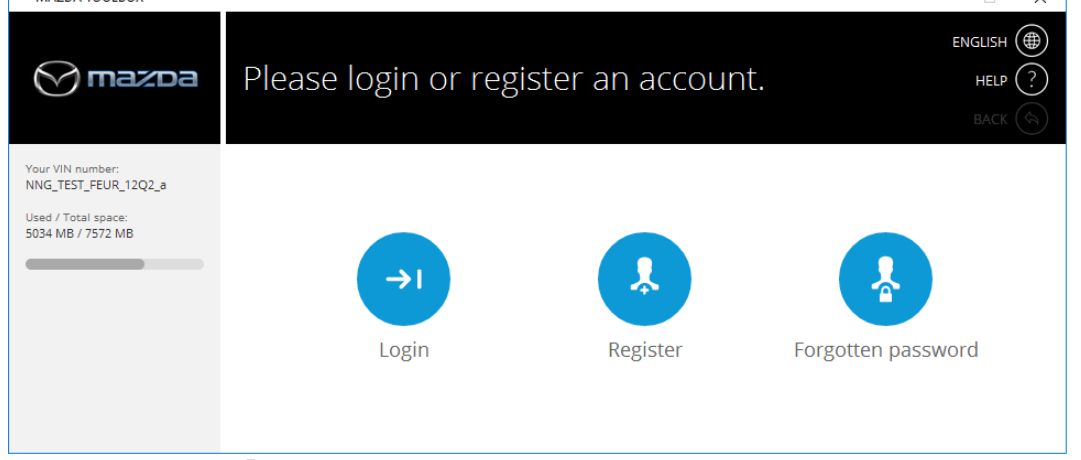

4. 登入後,請按一下「首頁」畫面的>設定按鈕。

| MAZDA TOOLBOX                           |                                       |             |               | – 🗆 X                 |
|-----------------------------------------|---------------------------------------|-------------|---------------|-----------------------|
|                                         |                                       |             |               | ENGLISH               |
| 🚫 mazda                                 | HOME                                  |             |               | HELP ?                |
|                                         |                                       |             |               |                       |
| Welcome<br>Test User                    |                                       |             |               |                       |
| Your VIN number:<br>NNG_TEST_SAF_14Q2   |                                       |             |               |                       |
| Used / Total space:<br>359 MB / 3716 MB | L L L L L L L L L L L L L L L L L L L |             | A             | <b>4</b> <sup>0</sup> |
| •                                       |                                       |             |               | ***                   |
|                                         | Available updates                     | Buy content | Redeem a code | Settings              |
|                                         |                                       |             |               |                       |
|                                         |                                       |             |               |                       |
| 在「設定」功能表                                | 長中,按一下 <b>管理</b> 按鈕                   | 0           |               |                       |
| MAZDA TOOLBOX                           |                                       |             |               | - 🗆 X                 |
|                                         |                                       |             |               | ENGLISH               |
| 🚫 mazda                                 | Settings                              |             |               | HELP ?                |
|                                         |                                       |             |               | BACK                  |
|                                         |                                       |             |               |                       |

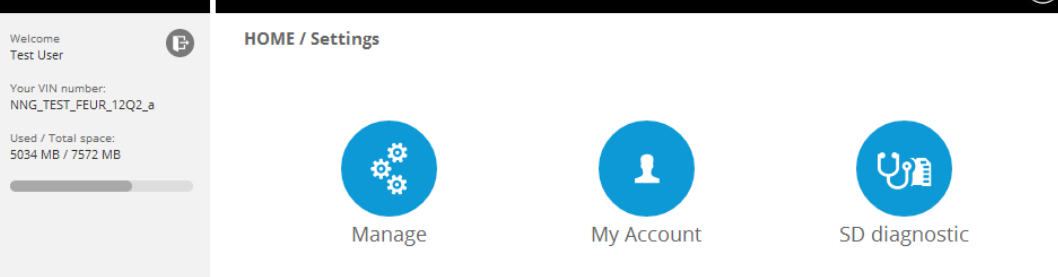

6. 在「管理」功能表中,按一下**備份裝置**按鈕。

5.

| MAZDA TOOLBOX                            |                          | – 🗆 X    |
|------------------------------------------|--------------------------|----------|
|                                          |                          |          |
| 🚫 mazda                                  | Manage                   | HELP (?) |
|                                          |                          | BACK     |
| Welcome<br>Test User                     | HOME / Settings / Manage |          |
| Your VIN number:<br>NNG_TEST_FEUR_12Q2_a |                          |          |
| Used / Total space:<br>5034 MB / 7572 MB |                          |          |
|                                          |                          |          |
|                                          | Backup your device       | Restore  |
|                                          |                          |          |
|                                          |                          |          |

7. 輸入備份名稱,以便您稍後識別。

| MAZDA TOOLBOX                                                                                                | X                                                                                                    |
|----------------------------------------------------------------------------------------------------|----------------------------------------------------------------------------------------------------|
| 🚫 mazda                                                                                                    | Backup your device<br>Back (♠)                                                                                                    |
| Welcome<br>Test User<br>Your VIN number:<br>NNG_TEST_FEUR_12Q2_a<br>Used / Total space:<br>5034 MB / 7572 MB | Before updating your device, it is strongly recommended that you backup all your<br>contents from your device. To do so, please click on "Backup". Please note that it may<br>take some time, depending on the size of the content stored on your device. |
|                                                                                                    | AutoBackup_0 Backup                                                                                                    |

- 8. 請等到 Mazda Toolbox 建立備份為止。這可能會花費幾分鐘的時間。
- 9. 備份成功完成後,按一下首頁按鈕,返回 Mazda Toolbox 的主功能表。

### 若要還原之前建立的備份,請依照以下指示。

1. 啟動 Mazda Toolbox。

3.

2. 啟動 Toolbox 之後,請插入您資訊娛樂系統的 SD 卡到您電腦的讀卡機插槽中。Mazda Toolbox 將會識別 SD 卡。

| MAZDA TOOLBOX                                                    | -                                                                                                    | □ × □                        |
|------------------------------------------------------------------|----------------------------------------------------------------------------------------------------|------------------------------|
| 🚫 mazda                                                          | engl<br>Welcome to Mazda Toolbox!<br>ها                                                                                                    | ISH ()<br>ELP (?)<br>ACK (S) |
|                                                                  |                                                                                                    |                              |
|                                                                  | Please insert your SD card                                                                                                    |                              |
|                                                                  | Naviextras Toolbox is an application that allows you to update your SD card with the latest map up<br>Before using Naviextras Toolbox, please make sure that:<br>• Navigation is launched in your vehicle.<br>• Your computer has a reliable internet connection throughout the updating process.<br>• The Mazda SD card provided with your vehicle is inserted into your computer. | odates.                      |
| Mazda Toolbox 識                                                  | 別 SD 卡之後,請使用您的現有使用者帳戶 <b>登入</b> ,或註冊新使用                                                                                                    | 月者帳戶                         |
| MAZDA TOOLBOX                                                    | _                                                                                                    | ×                            |
| 🚫 mazda                                                          | Please login or register an account.                                                                                                    | ENGLISH ()<br>HELP ?<br>BACK |
| Your VIN number:                                                 |                                                                                                    |                              |
| NNG_TEST_FEUR_12Q2_a<br>Used / Total space:<br>5034 MB / 7572 MB |                                                                                                    |                              |
|                                                                  |                                                                                                    |                              |
|                                                                  | Login Register Forgotten passwo                                                                                                    | ord                          |
|                                                                  |                                                                                                    |                              |

4. 在「首頁」畫面中,按一下設定按鈕。

| MAZDA TOOLBOX                           |                   |             |               | – 🗆 X    |
|-----------------------------------------|-------------------|-------------|---------------|----------|
| 💮 mazda                                 | HOME              |             |               |          |
| Welcome<br>Test User                    |                   |             |               |          |
| Your VIN number:<br>NNG_TEST_SAF_14Q2   |                   |             |               |          |
| Used / Total space:<br>359 MB / 3716 MB |                   |             |               | ¢¢       |
| -                                       | Available updates | Buy content | Redeem a code | Settings |
|                                         |                   |             |               |          |

5. 在「設定」功能表中,按一下管理按鈕。

| MAZDA TOOLBOX                            |                 |            | – 🗆 X                            |
|------------------------------------------|-----------------|------------|----------------------------------|
| 💮 mazda                                  | Settings        |            | ENGLISH ()<br>HELP ()<br>BACK () |
| Welcome<br>Test User                     | HOME / Settings |            |                                  |
| Your VIN number:<br>NNG_TEST_FEUR_12Q2_a |                 |            |                                  |
| Used / Total space:<br>5034 MB / 7572 MB | 000             | 1          | (U)                              |
|                                          | Manage          | My Account | SD diagnostic                    |

6. 在「管理」功能表中,按一下還原按鈕。

|                          |                                    | – 🗆 X                              |
|--------------------------|------------------------------------|------------------------------------|
| Manage                   |                                    | ENGLISH ()<br>HELP ?<br>BACK ()    |
| HOME / Settings / Manage |                                    |                                    |
|                          |                                    |                                    |
| С                        | 0                                  |                                    |
| Backup your device       | Restore                            |                                    |
|                          | Manage<br>HOME / Settings / Manage | Manage<br>HOME / Settings / Manage |

7. 從清單中選擇備份,然後按一下**還原**。請注意,只有之前已建立備份的情況下,您才能還 原裝置。

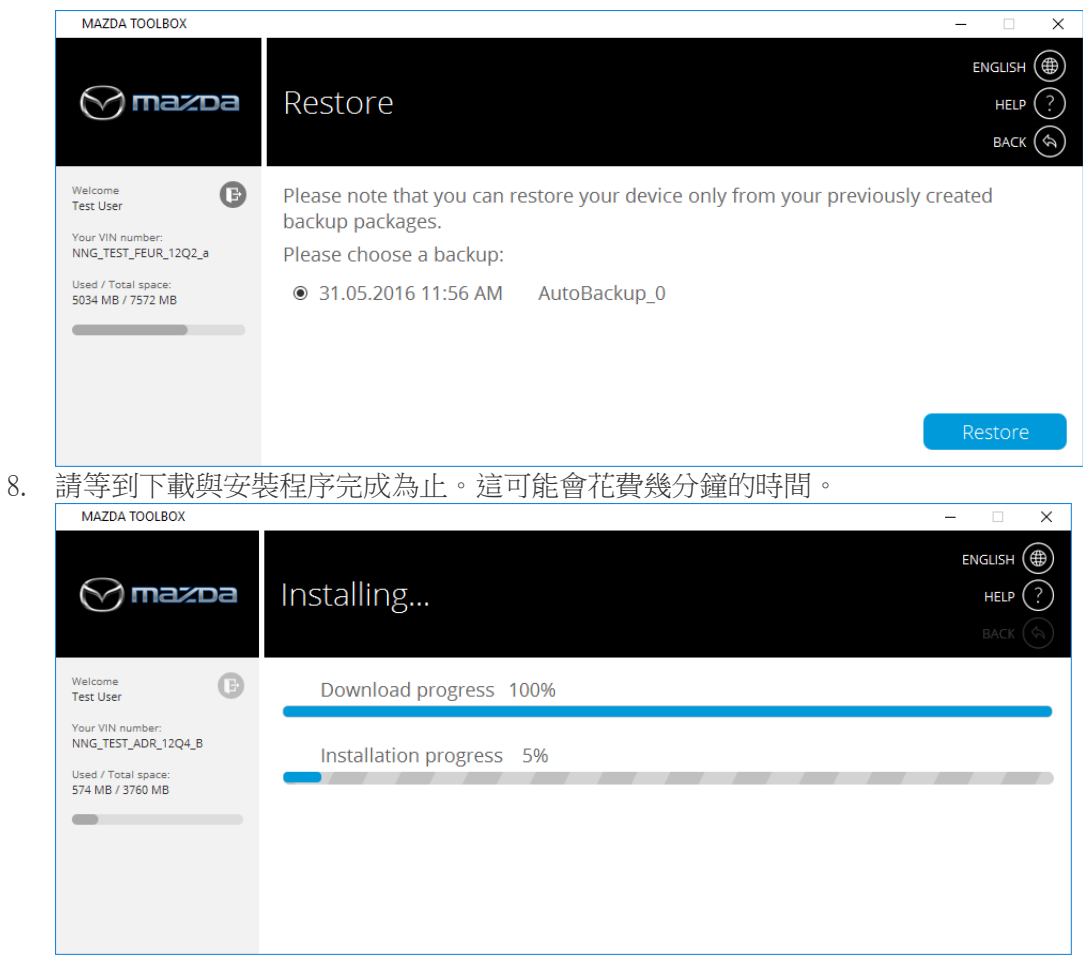

9. 還原程序完成後,按一下首頁,返回主功能表。

# 使用指南:如何備份導航系統或還原導航系統的備份?適用於 OSX (Mac)

### 有時,進行二進位排序以建立備份很有用,因為這樣可避免因硬體錯誤而造成所有或部分資料遺失, 或是發生意外的資料遺失。若要建立備份,請依照以下指示執行。本指南會說明如何備份導航系統 以及如何在必要時還原備份。

建議您至少在下列情況下,進行備份:

- 取得系統之後;

- 使用 Mazda Toolbox 更新導航軟體及其內容之前;

- 更新系統之後。

若要建立備份,請依照以下說明執行。

- 1. 第一步請按一下「應用程式」資料夾中的「Mazda Toolbox」圖示,或從「啟動板」**啟動** Mazda Toolbox。
- 2. 啟動 Toolbox 之後,請插入您資訊娛樂系統的 SD 卡到您電腦的讀卡機插槽中。Mazda Toolbox 將會識別 SD 卡。

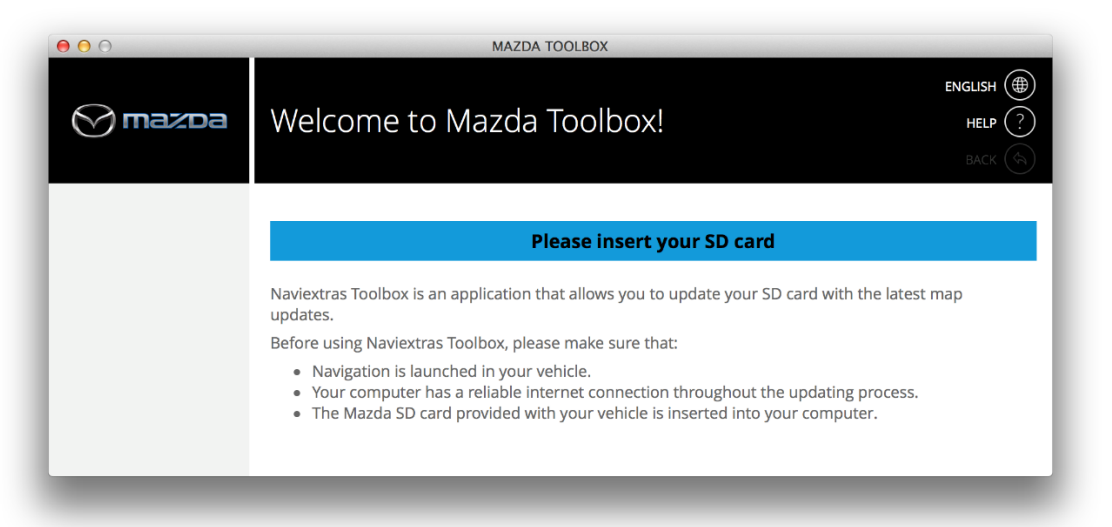

3. Mazda Toolbox 識別 SD 卡之後,請使用您的現有使用者帳戶登入,或註冊新使用者帳戶。

| 00                                                                                   | MAZDA TOOLBOX                        |                                  |
|--------------------------------------------------------------------------------------|--------------------------------------|----------------------------------|
| 🔗 mazda                                                                              | Please login or register an account. | ENGLISH ()<br>HELP ()<br>BACK () |
| Your VIN number:<br>NNG_TEST_FEUR_12Q2_a<br>Used / Total space:<br>5039 MB / 7572 MB | →I<br>Login Register                 | Forgotten password               |
|                                                                                      |                                      | _                                |

4. 登入後,請按一下「首頁」畫面的>設定按鈕。

| 00                                                                                                    |                   | MAZDA TOOLBOX |               |                                    |
|----------------------------------------------------------------------------------------------------|-------------------|---------------|---------------|------------------------------------|
| 🚫 mazda                                                                                                    | HOME              |               |               | ENGLISH ()<br>HELP (?)<br>BACK (A) |
| Welcome<br>Test User<br>Your VIN number:<br>NNG_TEST_FEUR_12Q2_a<br>Used / Total space:<br>5039 MB / 7572 MB | Available updates | Buy content   | Redeem a code | Settings                           |

5. 在「設定」功能表中,按一下**管理**按鈕。

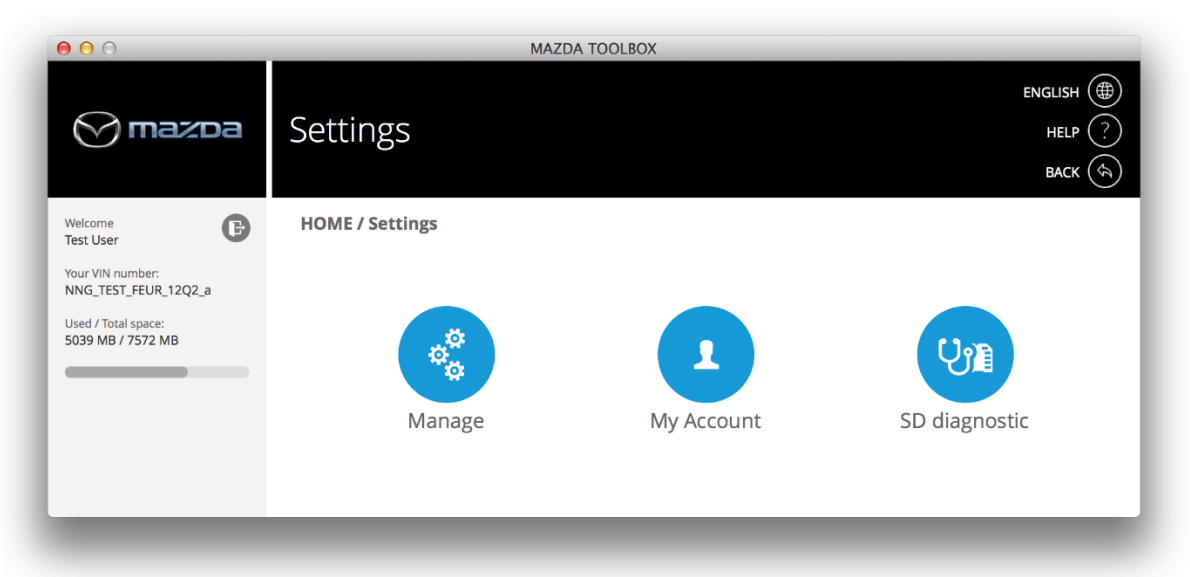

6. 在「管理」功能表中,按一下**備份裝置**按鈕。

| 00                                                                                                    | MAZDA TOOLBOX            |                                     |
|----------------------------------------------------------------------------------------------------|--------------------------|-------------------------------------|
| 🔗 mazda                                                                                                    | Manage                   | ENGLISH (#)<br>HELP (?)<br>BACK (&) |
| Welcome<br>Test User<br>Your VIN number:<br>NNG_TEST_FEUR_12Q2_a<br>Used / Total space:<br>5039 MB / 7572 MB | HOME / Settings / Manage | Restore                             |
|                                                                                                    |                          |                                     |

7. 輸入備份名稱,以便您稍後識別。

| 0                                                                                                    | MAZDA TOOLBOX                                                                                                    |
|----------------------------------------------------------------------------------------------------|----------------------------------------------------------------------------------------------------|
| 🚫 mazda                                                                                                    | Backup your device HELP ?<br>Back (\$)                                                                                                    |
| Welcome<br>Test User<br>Your VIN number:<br>NNG_TEST_FEUR_12Q2_a<br>Used / Total space:<br>5039 MB / 7572 MB | Before updating your device, it is strongly recommended that you backup all your<br>contents from your device. To do so, please click on "Backup". Please note that it may<br>take some time, depending on the size of the content stored on your device. |
|                                                                                                    | AutoBackup_2 Backup                                                                                                    |
| _                                                                                                    |                                                                                                    |

- 8. 請等到 Mazda Toolbox 建立備份為止。這可能會花費幾分鐘的時間。
- 9. 備份成功完成後,按一下首頁按鈕,返回 Mazda Toolbox 的主功能表。

### 若要還原之前建立的備份,請依照以下指示。

- 1. 按一下「應用程式」資料夾中的「Mazda Toolbox」圖示,或從「啟動板」**啟動 Mazda** Toolbox。
- 2. 啟動 Toolbox 之後,請插入您資訊娛樂系統的 SD 卡到您電腦的讀卡機插槽中。Mazda Toolbox 將會識別 SD 卡。

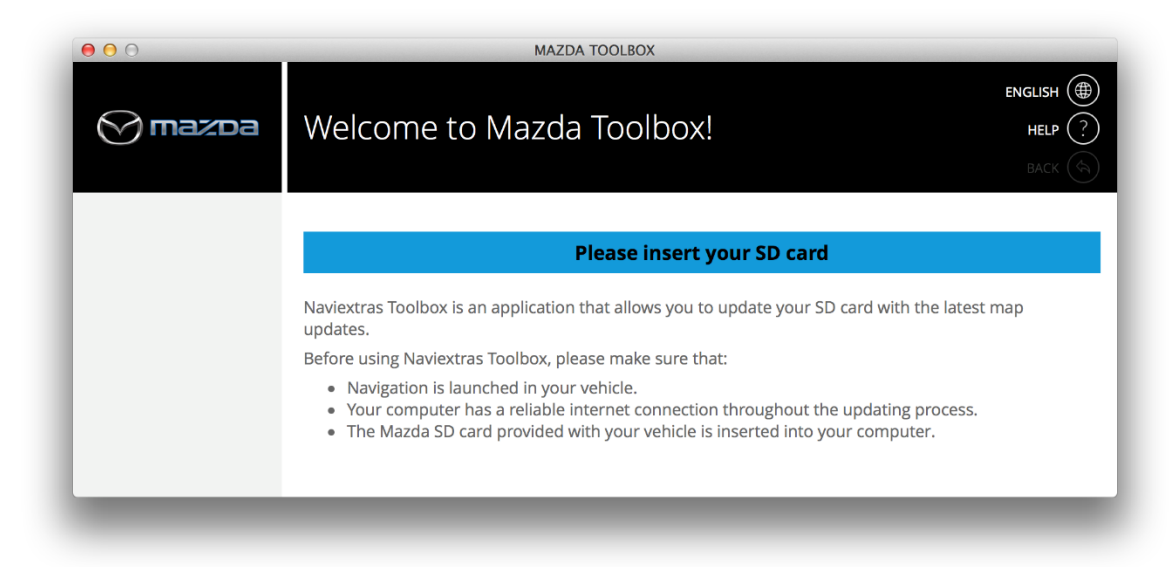

3. Mazda Toolbox 識別 SD 卡之後,請使用您的現有使用者帳戶登入,或註冊新使用者帳戶。

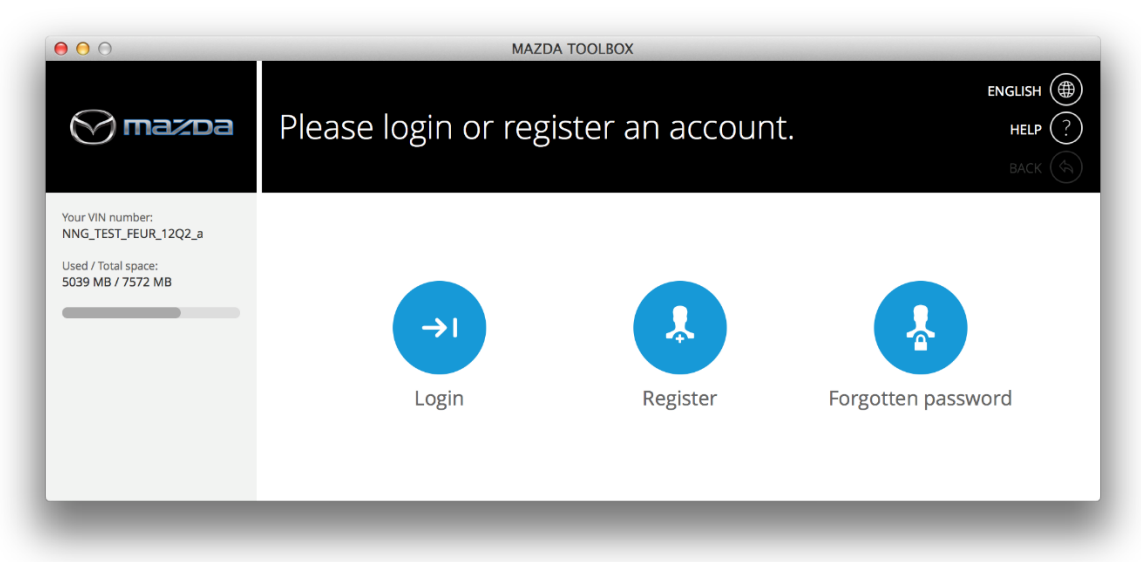

4. 在「首頁」畫面中,按一下設定按鈕。

| Welcome<br>Test User                                             | ИE               |             |               | ENGLISH ()<br>HELP ?<br>BACK () |
|------------------------------------------------------------------|------------------|-------------|---------------|---------------------------------|
| Welcome<br>Test User                                             |                  |             |               |                                 |
| NNG_TSET_FEUR_12Q2_a<br>Used / Total space:<br>5039 MB / 7572 MB | vailable updates | Buy content | Redeem a code | Settings                        |

5. 在「設定」功能表中,按一下管理按鈕。

| 00                                                                                                    | MAZ             | DA TOOLBOX |                                   |
|----------------------------------------------------------------------------------------------------|-----------------|------------|-----------------------------------|
| 💮 mazoa                                                                                                    | Settings        |            | english ()<br>Help (?)<br>Back () |
| Welcome<br>Test User<br>Your VIN number:<br>NNG_TEST_FEUR_12Q2_a<br>Used / Total space:<br>5039 MB / 7572 MB | HOME / Settings | My Account | SD diagnostic                     |

6. 在「管理」功能表中,按一下還原按鈕。

| 000                                                                                                    | MAZDA TOOLBOX            |                                 |
|----------------------------------------------------------------------------------------------------|--------------------------|---------------------------------|
| 💮 mazda                                                                                                    | Manage                   | ENGLISH ()<br>HELP ?<br>BACK () |
| Welcome<br>Test User<br>Your VIN number:<br>NNG_TEST_FEUR_12Q2_a<br>Used / Total space:<br>5039 MB / 7572 MB | HOME / Settings / Manage | Restore                         |

7. 從清單中選擇備份,然後按一下**還原**。請注意,只有之前已建立備份的情況下,您才能還 原裝置。

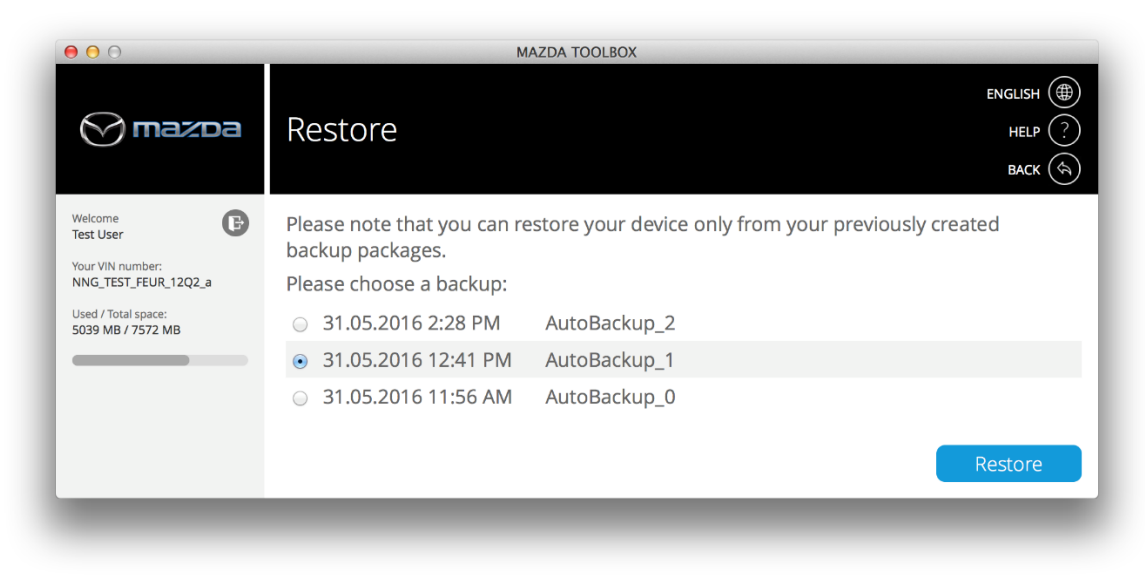

8. 請等到下載與安裝程序完成為止。這可能會花費幾分鐘的時間。

| 00                                                                                 | MAZDA TOOLBOX                       |
|------------------------------------------------------------------------------------|-------------------------------------|
| 🚫 mazda                                                                            | ENGLISH ()<br>Installing<br>BACK () |
| Welcome<br>Test User                                                               | Download progress 100%              |
| Your VIN number:<br>NNG_TEST_ADR_12Q4_B<br>Used / Total space:<br>568 MB / 3760 MB | Installation progress 20%           |

9. 還原程序完成後,按一下首頁,返回主功能表。